# MicroEDGE® Pro

**Optional Touchscreen Installation** 

**Field Service Bulletin** 

807370 - Revision O

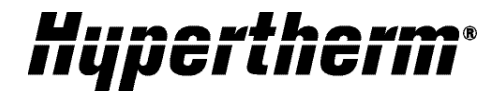

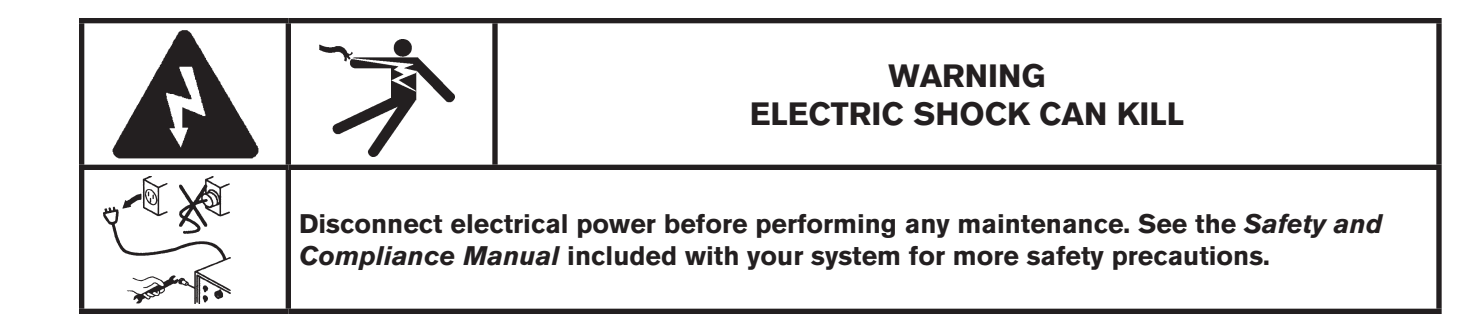

# Introduction

### Purpose

This Field Service Bulletin describes how to install a touchscreen for the MicroEDGE Pro CNC.

This Field Service Bulletin applies to kit number 090094.

The following procedures require familiarity with the MicroEDGE Pro. If necessary, refer to the *MicroEDGE Pro Instruction Manual* for detailed information.

#### Kit 090094 contents

| Part number | Description                         | Quantity |
|-------------|-------------------------------------|----------|
|             | Touchscreen mounted on a flat panel | 1        |
| 104451      | USB interface cover                 | 1        |
| 223017      | Ground strap cable                  | 1        |
| 223161      | 15 position VGA cable               | 1        |
| 223162      | USB cable from touchscreen          | 1        |
| 223163      | USB cable from panel mounting       | 1        |
| 229380      | AC power cable                      | 1        |
| 229383      | EDGE Pro OEM power switch cable     | 1        |
| 229455      | MicroEDGE Pro power switch cable    | 1        |
| 807370      | Field Service Bulletin              | 1        |
|             |                                     |          |

## **Touchscreen description**

The MicroEDGE Pro CNC does not include a touchscreen. The touchscreen that is provided with this kit is an optional unit that a table manufacturer can install in an enclosure to meet the design and technical requirements of the manufacturer and the end user.

The touchscreen does not carry any regulatory approvals because these approvals are based on a complete system in an enclosure that is ready for installation and operation. Therefore, all regulatory approvals for this touchscreen must be obtained after it is installed in an enclosure.

The design for the touchscreen enclosure must accommodate environmental specifications for dust, temperature, and EMI/RFI. For more information, see *System specifications* in the *MicroEDGE Pro Instruction Manual*.

## **Touchscreen dimensions**

The following illustration provides the dimensions of the optional touchscreen display.

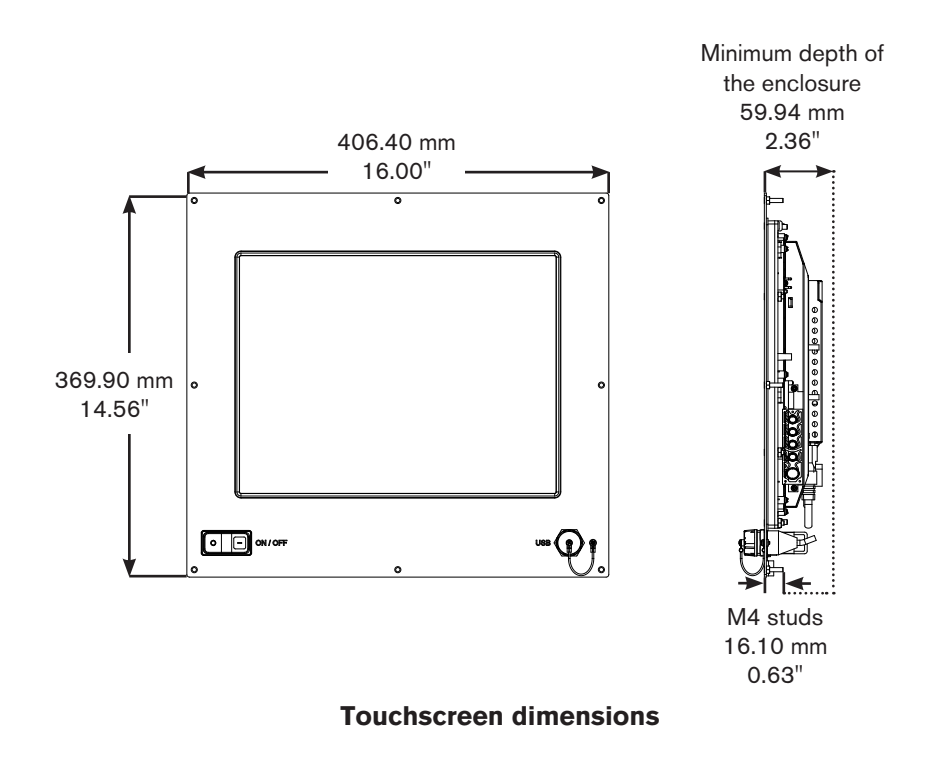

#### **Enclosure dimensions**

The following illustration provides enclosure dimensions that are required for the touchscreen.

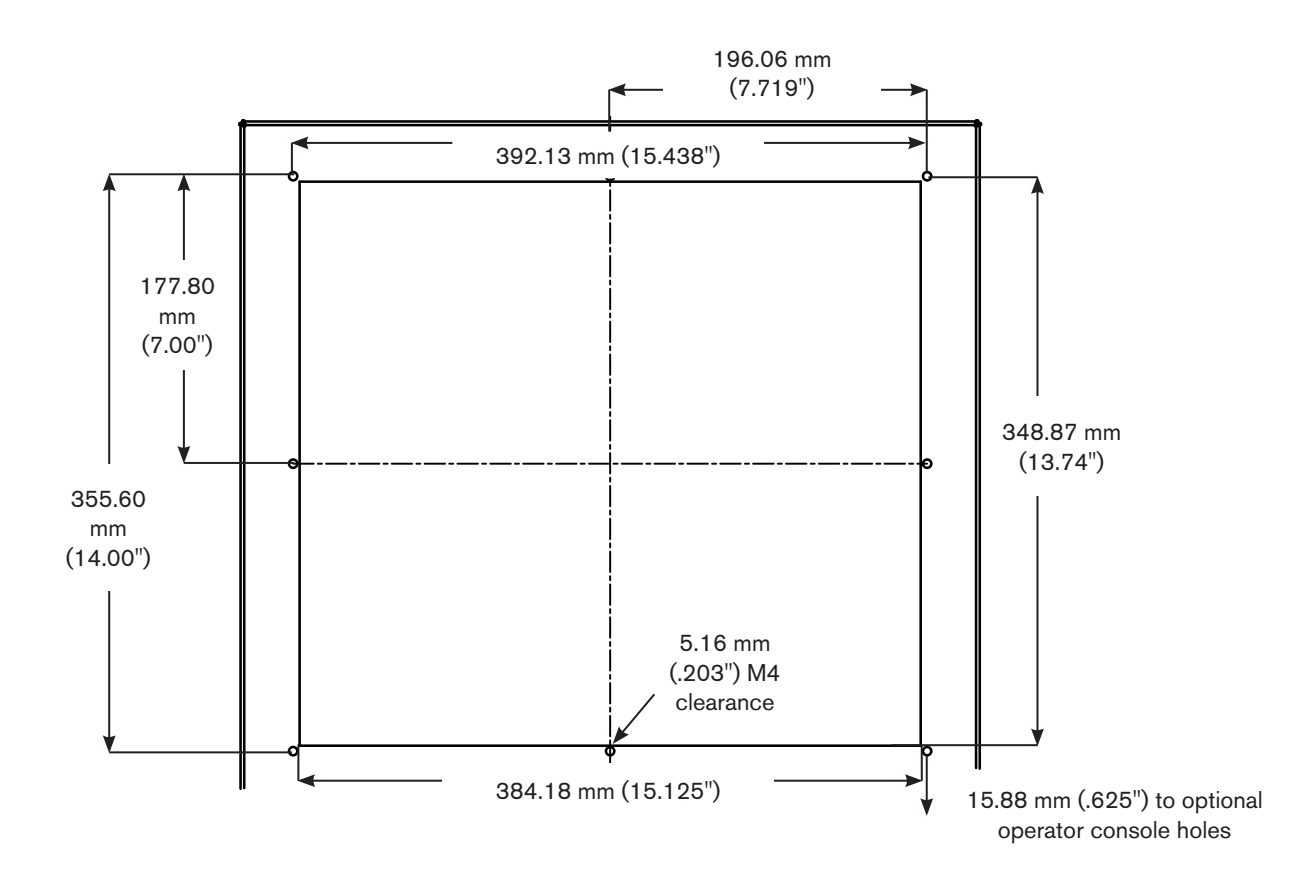

Enclosure dimensions for the touchscreen

## **OPTIONAL TOUCHSCREEN INSTALLATION**

## Install the touchscreen

Each numbered step corresponds to a number in the illustration on the facing page.

Note: All cables from the touchscreen connect to the back panel of the MicroEDGE Pro.

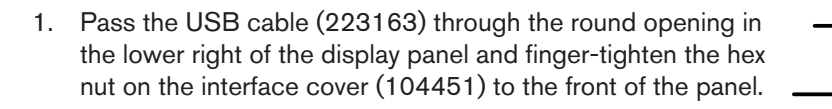

- Plug the 3-prong AC power cable (229380) into the (green/yellow) touchscreen. Remove the green connector at the other end and terminate each wire at an AC source according to the diagram at right.
  Note: AC power does not have to be switched off at the touchscreen. After the CNC is turned off, the touch screen turns off automatically. Similarly, when the CNC is turned on, the touchscreen also turns on.
- 3. Plug one end of the touchscreen USB cable (223162) into the touchscreen.
- 4. Plug one end of the 15-pin VGA cable (223161) to the VGA D-sub connector.
- 5. Attach the ground bonding wire (223017) to the display unit and a ground fastener on the cabinet.
- 6. Pass the ON/OFF cable (229455) through the rectangular opening in the lower left front of the display panel and snap the ON/OFF switch in place, as shown at right.
- 7. Plug the other end of the ON/OFF cable (229455) into the Remote ON/OFF connector.

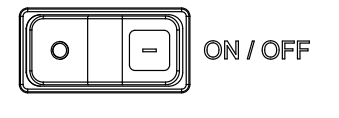

Line (brown)

Neutral (blue)

Chassis

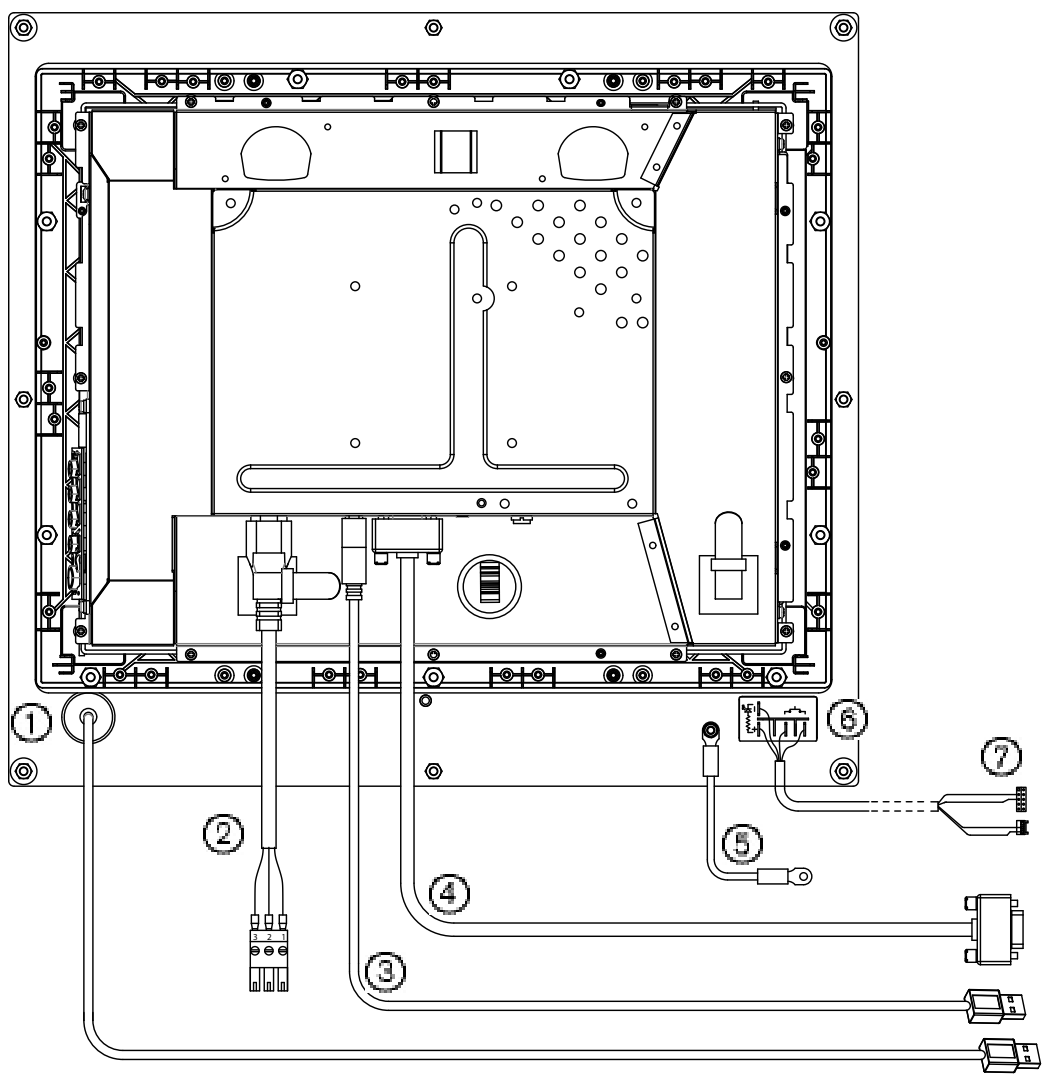

Rear view of the display panel

© 2011 Hypertherm, Inc. All Rights Reserved

Hypertherm, and MicroEDGE are trademarks of Hypertherm, Inc. and may be registered in the United States and/or other countries.

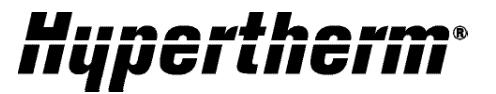

Hypennenn, Inc. Hanover, NH 03755 USA 603-643-3441 Tel

Hypenherin Europe B.V. 4704 SE Roceendaal, Nederland 31 165 666907 Tel

Hypenherin (Shanghai) Trading Co., Ltd. PR China 200052 86-21 5255 3330/1 Tel

Hypenherin (S) Pte Ltd. Singapore 349667 65 6 641 2469 Tel Hyperenerm (India) Thermal Cuellag Pyt. Ltd. Chensui, Tamil Naclu 91 0 44 2834 8361 Tal

Hypercherm Brasil Loda. Guasuhos, SP - Brasil 55 11 2409 2535 Tel

Hypersherm México, S.A. de C.V. México, D.F. 52 55 5551 5109 Tel

Hypercherm Korea Branch Korea, 612-669 82 51 747 0358 Tel

www.hypereherm.com